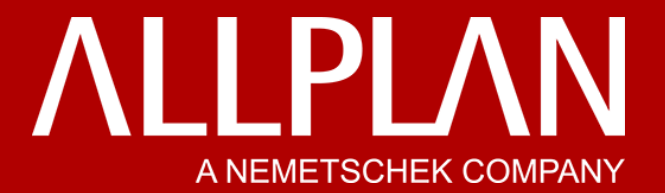

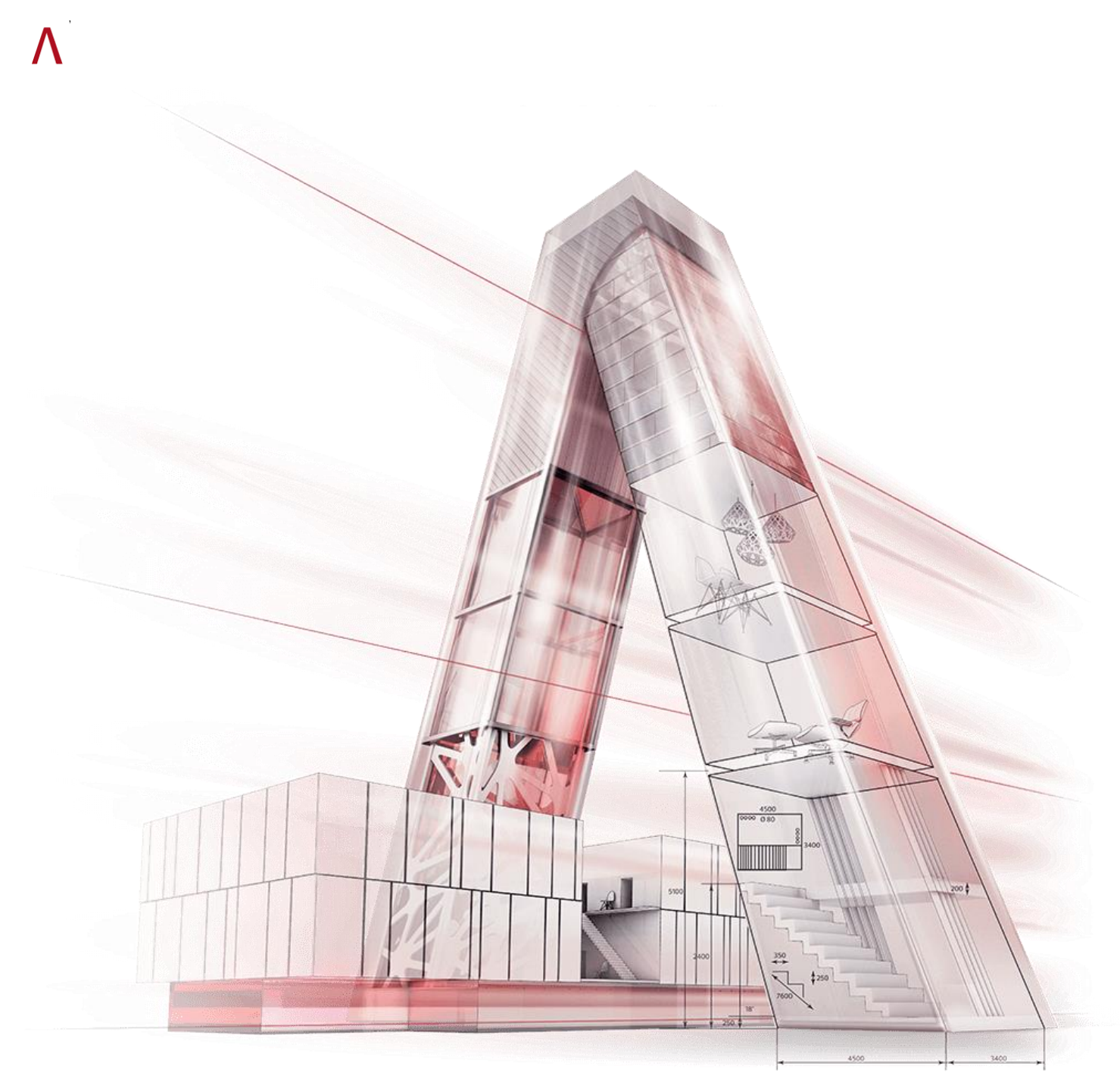

# SUPPORT DU PACK DESIGN

Tour PB5 – 1 Avenue du Général de Gaulle – 92800 Puteaux Tél. : 01 80 49 32 00 – connect.allplan.com – www.allplan.com

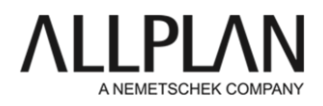

# Table des matières

| 1. | Тех  | ctures                        | . 3 |
|----|------|-------------------------------|-----|
| 1  | 1.1. | Appliquer une texture         | 3   |
| 1  | 1.2. | Configurer une texture        | 3   |
| 2. | Со   | nstitution d'une bibliothèque | . 5 |
| 2  | 2.1. | Gestion des bibliothèques     | 5   |
| 2  | 2.2. | Création de macro             | 7   |

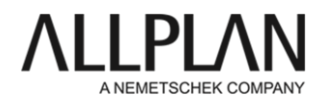

## **1. TEXTURES**

#### 1.1. Appliquer une texture

Dans Allplan, on peut appliquer une texture à un objet de deux manières différentes. En cliquant droit sur un objet dans la fenêtre d'animation, ce menu s'ouvre et donne accès à ces deux options :

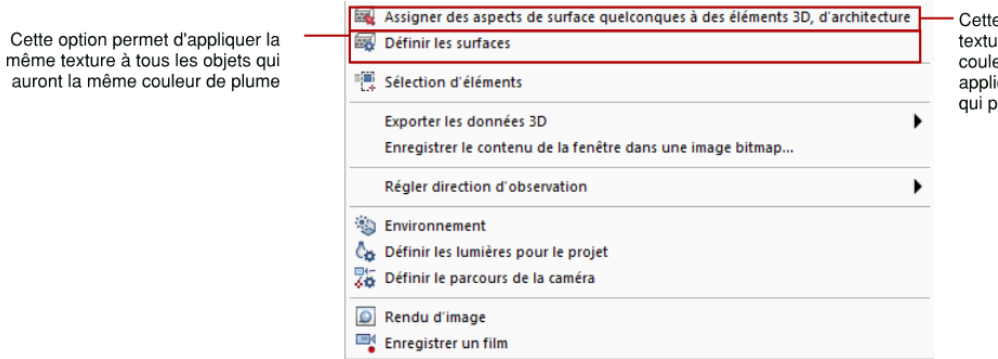

Cette option permet d'appliquer une texture à un objet sélectionné. Si une couleur de plume est également appliquée, c'est la texture spécifique qui prendra le dessus

#### **1.2.** Configurer une texture

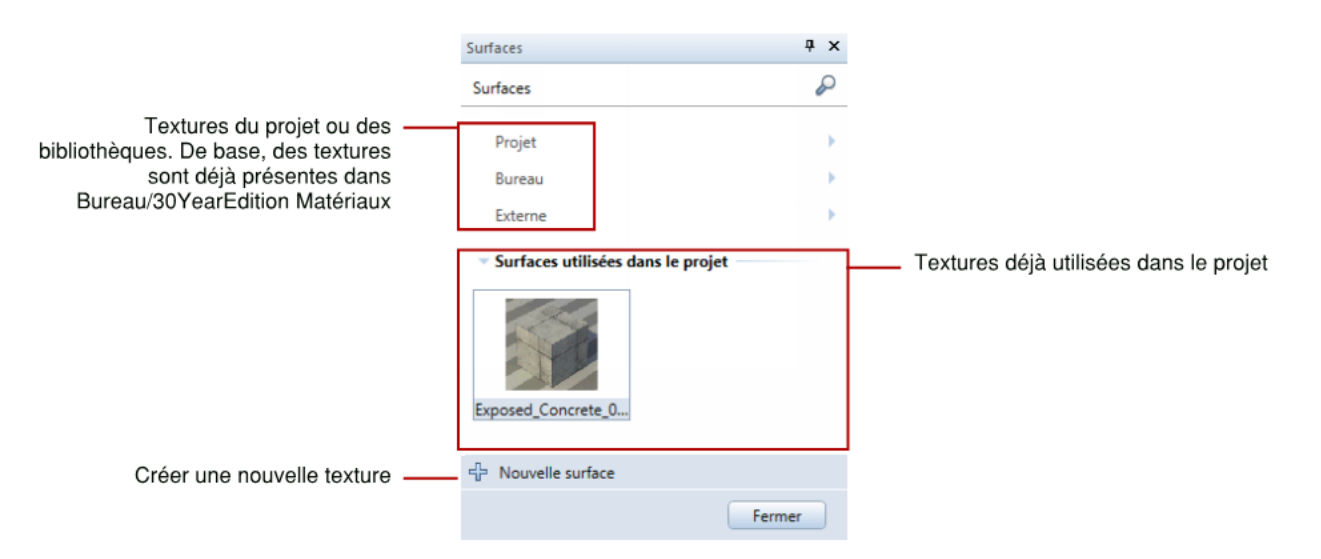

Liens utiles : https://www.textures.com/ https://www.pinterest.fr http://www.museumtextures.com/ https://www.tonytextures.com/free-photo-texture-gallery/ http://architextur.es/

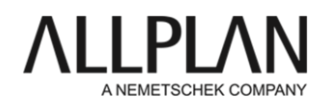

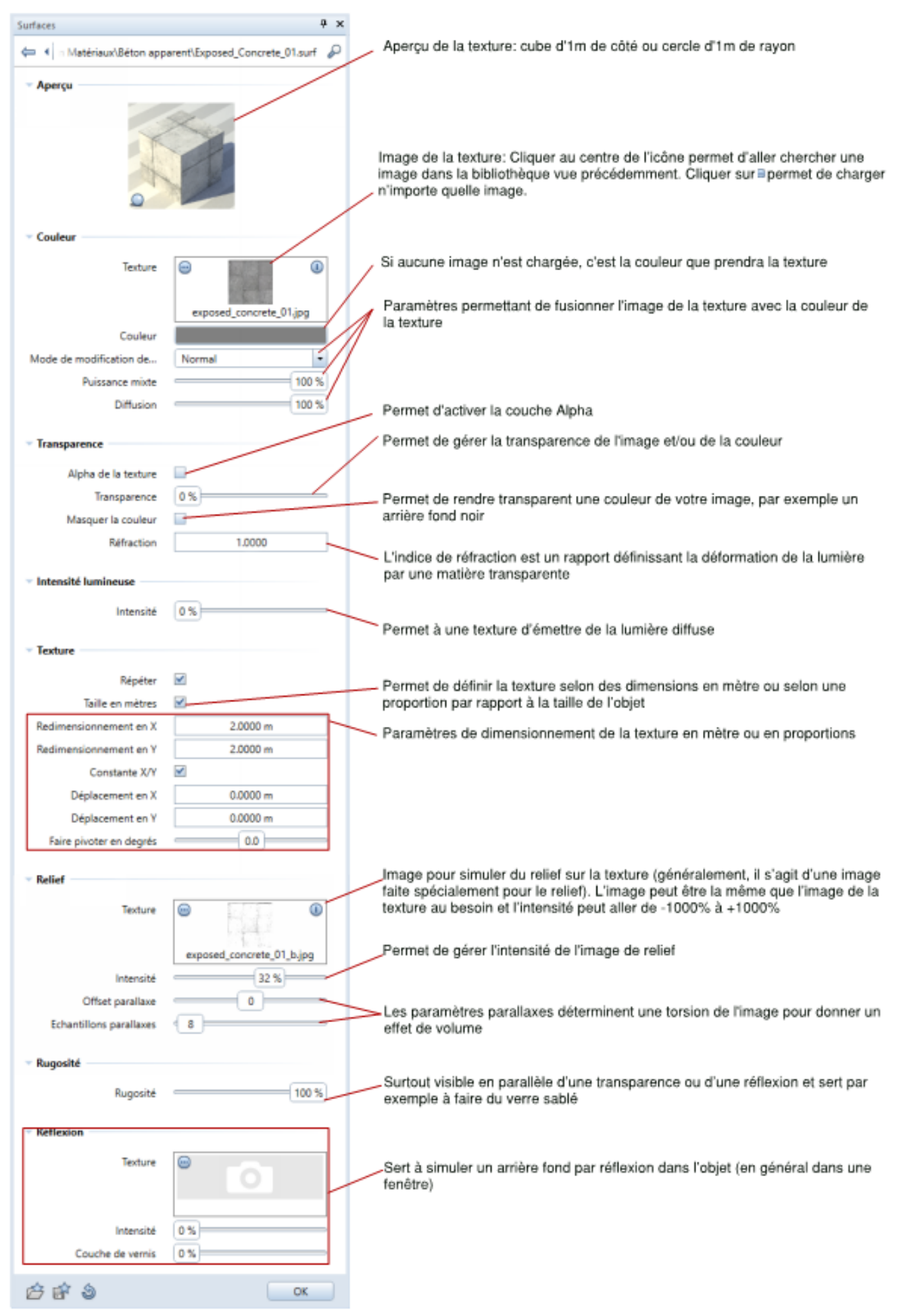

ALLPLAN ARCHITECTURE

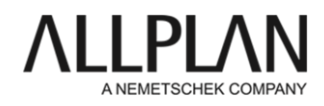

# 2. CONSTITUTION D'UNE BIBLIOTHEQUE

# 2.1. Gestion des bibliothèques

| Bibliothèque                                 | Ψ×            |                                                                           |
|----------------------------------------------|---------------|---------------------------------------------------------------------------|
| Propri Assist Bibliot Objets Plans Table Con | n Layer       |                                                                           |
| Bibliothèque                                 | $\mathcal{P}$ |                                                                           |
| γ                                            |               |                                                                           |
|                                              |               |                                                                           |
| Défaut                                       | •             | Bibliothèque par défaut, mise en place lors de l'installation du logiciel |
| Bureau                                       | •             | Bibliothèque commune à tous les utilisateurs                              |
| Projet                                       | •             | Bibliothèque stockée dans le projet                                       |
| Privé                                        | •             | Bibliothèque stockée dans le dossier privé (USR) de l'utilisateur         |
| Externe                                      | •             | Bibliothèque externe, par défaut dans le dossier Téléchargement           |
|                                              |               |                                                                           |

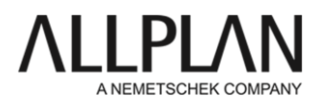

| Bibliothèque            | τ× |
|-------------------------|----|
| 🖨 Bibliothèque 🕨 Bureau | P  |
| V 12 🖉                  |    |
| Astron                  | •  |
| Manufacturers           | •  |
|                         |    |
|                         |    |
|                         |    |
|                         |    |
|                         |    |
|                         |    |
|                         |    |

 Créer des groupes pour organiser votre bibliothèque Coller l'élément pour enregistrer un nouvel objet.

| Bibliothèque     |                      | ₽× |               |
|------------------|----------------------|----|---------------|
| 🖨 Bibliothèque 🕨 | Bureau               | P  |               |
| V 12 🖻           |                      |    |               |
| Astron           |                      | •  |               |
| Manufact         | urers                | •  |               |
|                  |                      |    |               |
|                  |                      | ,  |               |
|                  | 🎯 Coller symbole     |    |               |
|                  | 🖉 Insérer une macro  |    |               |
|                  | 🚇 Insérer SmartPart  |    |               |
|                  | 📇 Insérer PythonPart |    | _Symbole : de |
|                  | Nouvelle macro       |    | Macro : objet |
| 🖄 Nouveau groupe | 🔁 Coller l'élément   |    | PythonPart :  |

ymbole : dessin 2D lacro : objet 3D martPart : objet paramétrique (porte, tuiles 3D, ...) ythonPart : objet paramétrique créer avec le langage Python

Sites de téléchargements : https://www.3dwarehouse.sketchup.com/ https://www.connect.allplan.com/fr.html https://www.bimobject.com https://bim.archiproducts.com/

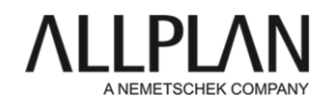

#### 2.2. Création de macro

- 1) Importer la 3D de l'objet (.skp, .dwg, ...) dans un calque Allplan
- 2) Cliquer droit sur l'objet. Si celui-ci est composé de macro(s), Décomposer une macro :

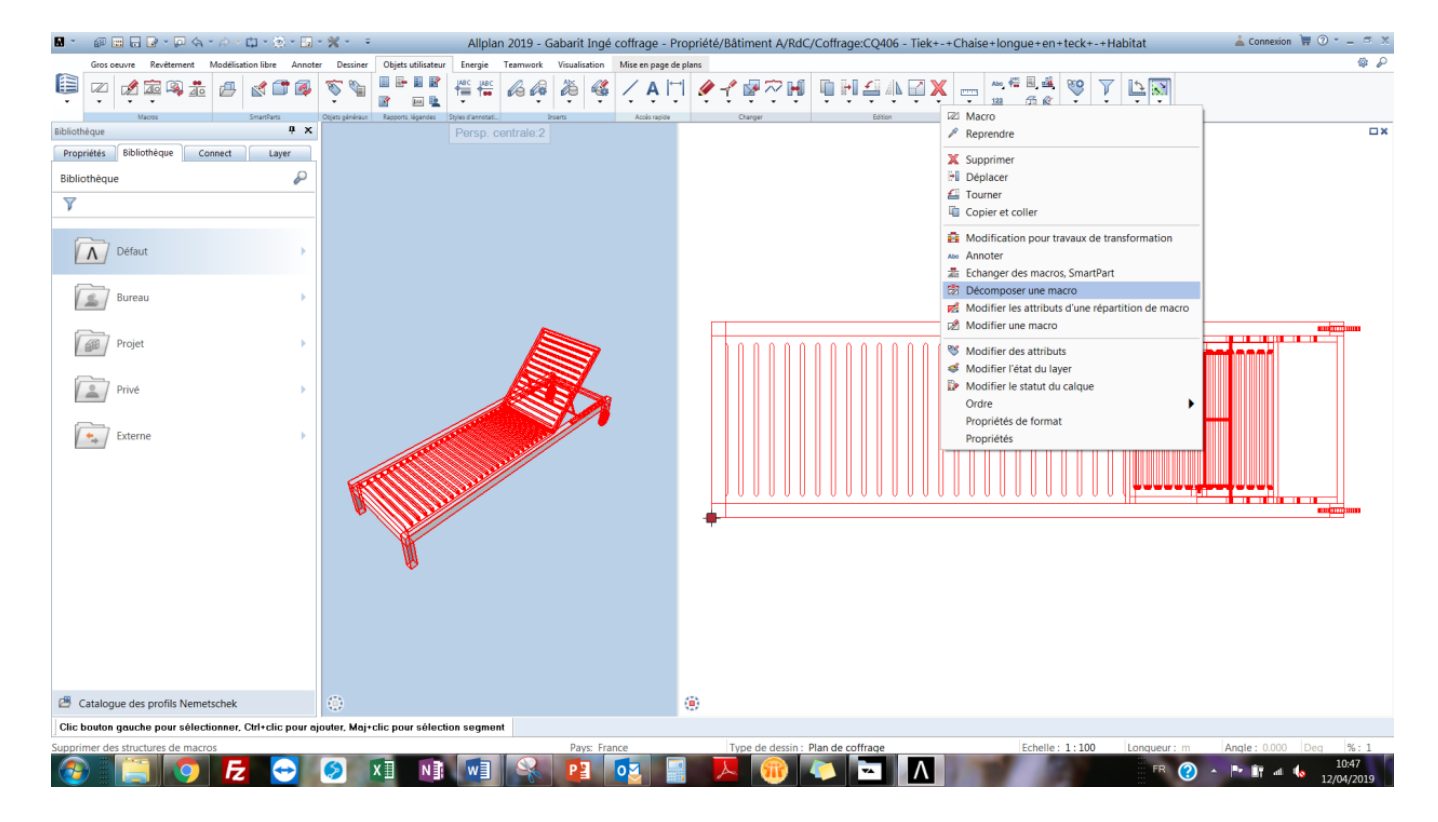

- Refaire une fenêtre de sélection autour de l'objet (si l'objet comporte plusieurs macro, elles seront toutes décomposées)
- 4) Dans les options de décomposition, Complète, Layer des éléments, Appliquer

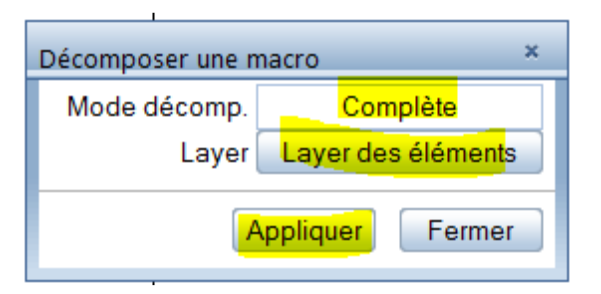

5) Préparer une vue 2D de dessus non filaire de l'objet avec l'outil Calcul faces cachées

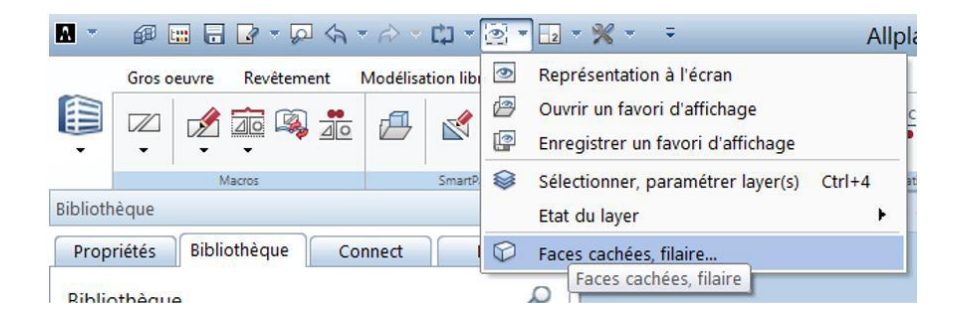

### ALLPLAN ARCHITECTURE

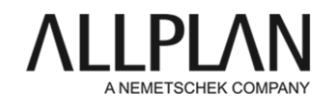

- 6) Paramétrer le mode de rendu souhaité pour la vue en plan et créer la vue
- 7) Copier la vue 2D à côté de l'objet 3D en vue de dessus (ctrl+C puis ctrl+V) :

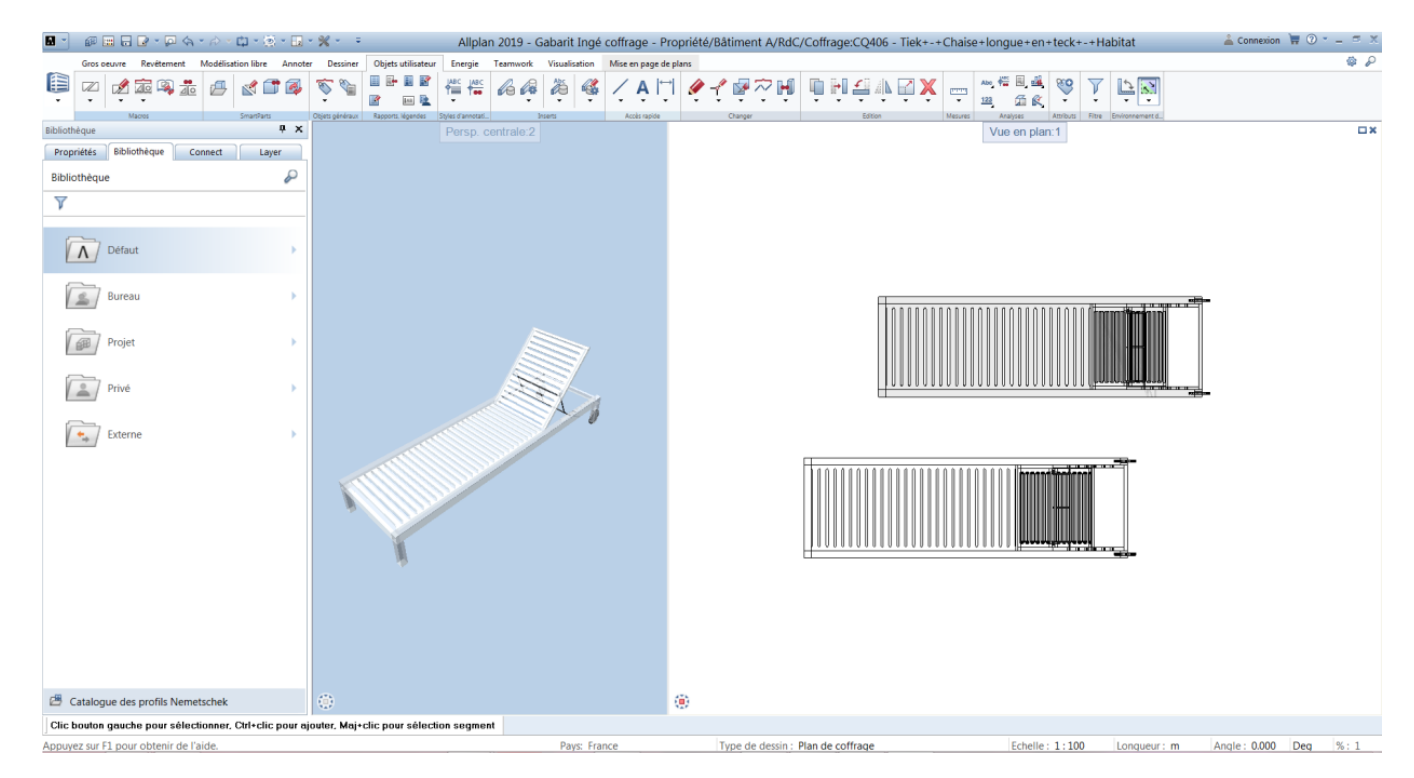

8) Sélectionner la fonction Macro :

| •        | Ø 🖿 🖥       | 🕞 • 🖸 🏟    | • 🖒 •    | 🗘 = 🛞      | - 12 -     | - ** - =        |                    |                   |                                              | Allpl    | an 2  |
|----------|-------------|------------|----------|------------|------------|-----------------|--------------------|-------------------|----------------------------------------------|----------|-------|
|          | Gros oeuvre | Revêtement | Modélisa | tion libre | Annote     | r Dessiner      | Objets utilisateur | Energie           | Teamwork                                     | Visualis | ation |
| Û        | r<br>Z      | je 🙉 遣     | ß        | 1          | 3          | 🔊 🐐             |                    |                   | <i>i</i> i i i i i i i i i i i i i i i i i i | ð        | ¢     |
|          | h           | Macros     |          | SmartParts |            | Objets généraux | Rapports, légendes | Styles d'annotati | In                                           | serts    |       |
| Biblioth | ièque       |            |          |            | <b>φ</b> Χ |                 |                    | Vue de fa         | ce, sud:2                                    |          |       |

9) Renseigner le nom de la macro, sélectionner le répertoire cible dans la bibliothèque et cliquer sur Définir une nouvelle sous-macro

| Définition de ma | cro                                                                                                    | 4                               | ЧX |  |  |  |  |
|------------------|----------------------------------------------------------------------------------------------------|---------------------------------|----|--|--|--|--|
| Nom de macro     | Chaise longue                                                                                                    |                                 |    |  |  |  |  |
| 🛃 Enreg. dans    | Enreg. dans Bureau\All_Mobilier\Tertiaire\Bureaux\                                                                                                    |                                 |    |  |  |  |  |
|                  |                                                                                                    | Définir une nouvelle sous-macro | X  |  |  |  |  |
| ÷                |                                                                                                    |                                 | +  |  |  |  |  |
| Chaise long      | ue                                                                                                    |                                 |    |  |  |  |  |
| Nº de p          | osition                                                                                                    | 3                               |    |  |  |  |  |
| Facteur          |                                                                                                    | 1.000000                        |    |  |  |  |  |
| Définition       | n hauteur                                                                                                    | 0.0000                          |    |  |  |  |  |
| Chaînag          | e à                                                                                                    |                                 |    |  |  |  |  |
| Prise en         | compte                                                                                                    | Non                             |    |  |  |  |  |
| Format           |                                                                                                    | Eléments                        |    |  |  |  |  |
| Ordre            |                                                                                                    | Répartition                     |    |  |  |  |  |
| Attributs        | supplémentair                                                                                                    |                                 |    |  |  |  |  |
|                  |                                                                                                    |                                 |    |  |  |  |  |
|                  |                                                                                                    |                                 |    |  |  |  |  |
|                  | e macro Chaise longue eg. dans Bureau\All_Mobilier\Tertiaire\Bureaux\ Définir une nouvelle sous-macro Définir une nouvelle sous-macro Se longue Tributs N° de position 3 Facteur 1.000000 Définiton hauteur 0.0000 Définiton hauteur 0.0000 Chaînage à Prise en compte Non Format Eléments Ordre Répartition Attributs supplémentair |                                 |    |  |  |  |  |

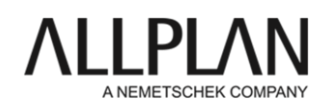

10) Sélectionner la représentation 2D puis définir un point d'insertion pour l'objet en cliquant sur un sommet :

| Bibliothèque 4 X                                         | Persp. centrale:2                                  |            | Vue en plan:1 |
|----------------------------------------------------------|----------------------------------------------------|------------|---------------|
| Propriétés Bibliothèque Connect Layer                    |                                                    |            |               |
| Ribliothèque O                                           | Définition de macro                                | Ф ×        |               |
| bibliotrieque                                            | Nem de marce Chaira langua                         |            |               |
| $\nabla$                                                 | Nom de macro chaise longue                         |            |               |
|                                                          | Enreg. dans Bureau\All_Mobilier\Tertiaire\Bureaux\ | <b>E</b>   |               |
|                                                          |                                                    |            |               |
| │ <b>∧</b> │ Défaut                                      | Définir une nouvelle sous-macro                    | X          |               |
|                                                          |                                                    | ★ ★ ★ ★    |               |
| Ruran                                                    | Chaise longue                                      |            |               |
| buleau                                                   | Attributs                                          |            |               |
|                                                          | Nº de position 3                                   |            |               |
| Projet                                                   | Facteur 1.000000                                   |            |               |
| <u> </u>                                                 | Chaînage à                                         |            |               |
|                                                          | Prise en compte Non                                |            |               |
| Privé                                                    | Format Eléments                                    |            |               |
| 5 —                                                      | Ordre Répartition                                  |            |               |
|                                                          | Attributs supplementair                            |            |               |
| Externe                                                  |                                                    |            |               |
|                                                          |                                                    |            |               |
|                                                          |                                                    |            |               |
|                                                          |                                                    |            |               |
|                                                          |                                                    |            |               |
|                                                          |                                                    |            |               |
|                                                          |                                                    | 1000000    |               |
|                                                          |                                                    |            |               |
|                                                          | Macro Sous-macros                                  |            |               |
|                                                          | Echelle plan 1:100                                 |            |               |
|                                                          |                                                    |            |               |
|                                                          |                                                    |            |               |
|                                                          | Bibliothèque                                       | OK Annuler |               |
|                                                          |                                                    |            |               |
|                                                          |                                                    |            |               |
| Catalogue des profils Nemetschek                         | 0                                                  | ۲          |               |
| <macro> Point de référence de la macro Δ× 0.0000</macro> | Δy 0.0000 Δz 0.0000 🕅 🏠 🖧 🖉 🎬 0.010( - 🛱 -         |            | 1             |
| P                                                        |                                                    |            |               |

11) La sous-macro 1 est créée, vérifier qu'elle n'est paramétrée qu'en 2D :

| Définition de          | e macro               |                                 | <b>Ψ</b> |
|------------------------|-----------------------|---------------------------------|----------|
| Nom de ma              | acro Chaise Longue    |                                 |          |
| \star Enreg. d         | dans Bureau\All_Mot   | ilier\Tertiaire\Bureaux\        | 2        |
|                        |                       | Définir une nouvelle sous-macro | X        |
| ÷                      |                       | ★ ★                             | +        |
| Minf                   | Max Point 1           | [519.084; 1125.207; 0.000]      | -        |
| Minf                   | Max Point 2           | [2835.842; 1825.207; 0.000]     |          |
| Fon                    | ction snoop           |                                 |          |
| - Sous-                | macros                |                                 |          |
| Sous-m                 | nacro (1)             |                                 |          |
| 2                      | D                     |                                 |          |
| 3                      | D                     |                                 |          |
| A                      | partir de l'échelle p | 0.000000                        |          |
| ju                     | usqu'à l'échelle plan | 9999.000000                     |          |
| 🗹 T                    | ype de dessin         | Tous les types de dessins       |          |
| P                      | tRéf1                 | [519.084; 1125.207; 0.000]      |          |
| P                      | tréf2                 | [2835.842; 1825.207; 0.000]     |          |
| S                      | ous-macro A           |                                 |          |
| S                      | ous-macro B           |                                 | =        |
| S                      | ous-macro C           | ✓                               |          |
| C                      | Combinaison-redim. 1  | Vx = Vx                         |          |
| C                      | Combinaison-redim.    | Vy = Vy                         |          |
| C                      | Combinaison-redim. 2  | Vz = Vz                         |          |
| A                      | spect surface         |                                 | U        |
| Macro So<br>Echelle pl | ous-macros            | 100 -                           |          |
| Bibliothèo             | que                   | 🕸 OK Annule                     | r        |

12) Répéter l'opération Définir une nouvelle sous-macro, sélectionner l'objet 3D et définir le point d'insertion sur le modèle 3D en vue de dessus au même endroit que le point d'insertion choisi sur la vue 2D.

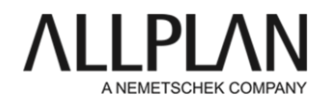

13) La Sous-macro 2 est créée, Vérifier qu'elle n'est paramétrée qu'en 3D :

| Définition de ma | cro                |                                 |             | ņχ |
|------------------|--------------------|---------------------------------|-------------|----|
| Nom de macro     | Chaise Longue      |                                 |             |    |
| 🛃 Enreg. dans    | Bureau\All_Mol     | oilier\Tertiaire\Bureaux\       |             |    |
|                  |                    | Définir une nouvelle sous-macro |             | ×  |
| ÷                |                    |                                 |             | 1+ |
| Sous-            | macro B            | ×                               |             |    |
| Sous-            | macro C            | <b>V</b>                        |             |    |
| Comb             | inaison-redim.     | $V_X = V_X$                     |             |    |
| Comb             | inaison-redim.     | Vy = Vy                         |             |    |
| Comb             | inaison-redim.     | Vz = Vz                         |             |    |
| Aspec            | t surface          |                                 |             |    |
| Sous-macro       | o (2)              |                                 |             |    |
| 2D               |                    |                                 |             |    |
| 3D               |                    |                                 |             |    |
| A part           | tir de l'échelle p | 0.000000                        |             |    |
| jusqu            | à l'échelle plan   | 9999.000000                     |             |    |
| 🗹 Туре           | de dessin          | Tous les types de dessins       |             |    |
| PtRéf            | 1                  | [519.084; 1125.207; -4.989]     |             |    |
| Ptréf2           | 2                  | [2835.842; 1825.207; 869.398]   |             |    |
| Sous-            | macro A            |                                 |             |    |
| Sous-            | macro B            |                                 |             |    |
| Sous-            | macro C            |                                 |             |    |
| Comb             | inaison-redim.     | $V_X = V_X$                     |             |    |
| Comb             | inaison-redim.     | Vy = Vy                         |             |    |
| Comb             | inaison-redim.     | Vz = Vz                         |             | -  |
|                  |                    |                                 |             |    |
| Macro Sous-r     | nacros             |                                 |             |    |
| Echelle plan     | • 1:               | 100                             | •           |    |
|                  |                    |                                 |             |    |
| Bibliothèque     |                    |                                 | 🕸 OK Annule | er |

14) Valider en cliquant sur OK

15) Allplan propose de positionner l'objet créé. La 2D et la 3D sont maintenant associée

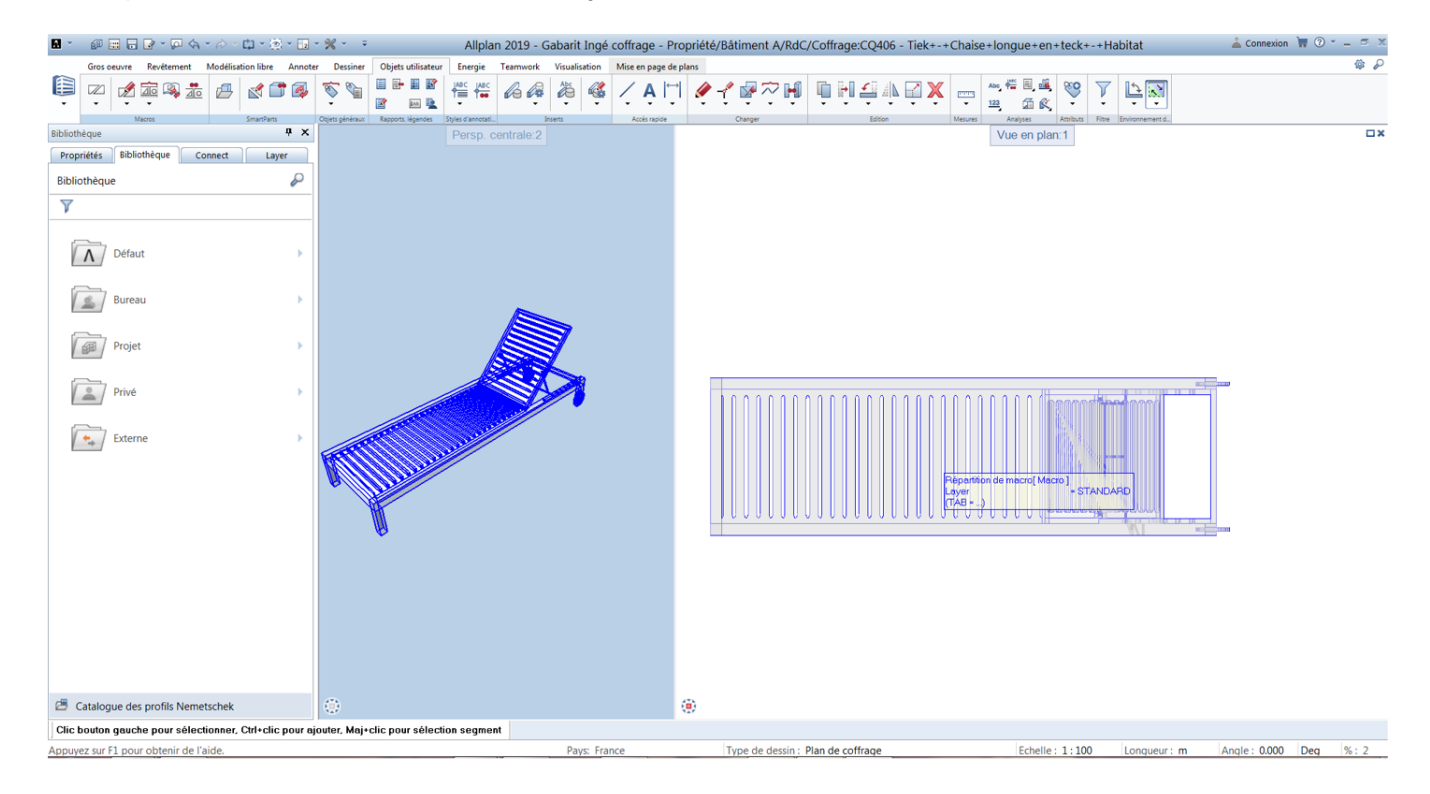

On va pouvoir choisir une Couleur pour une couleur uniforme, Ciel physique pour obtenir une simulation d'arrière-fond rapide et Personnalisé, pour charger une image. Cliquer ensuite sur  $\bigcirc$  et sélectionner votre image.

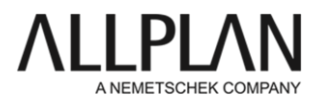

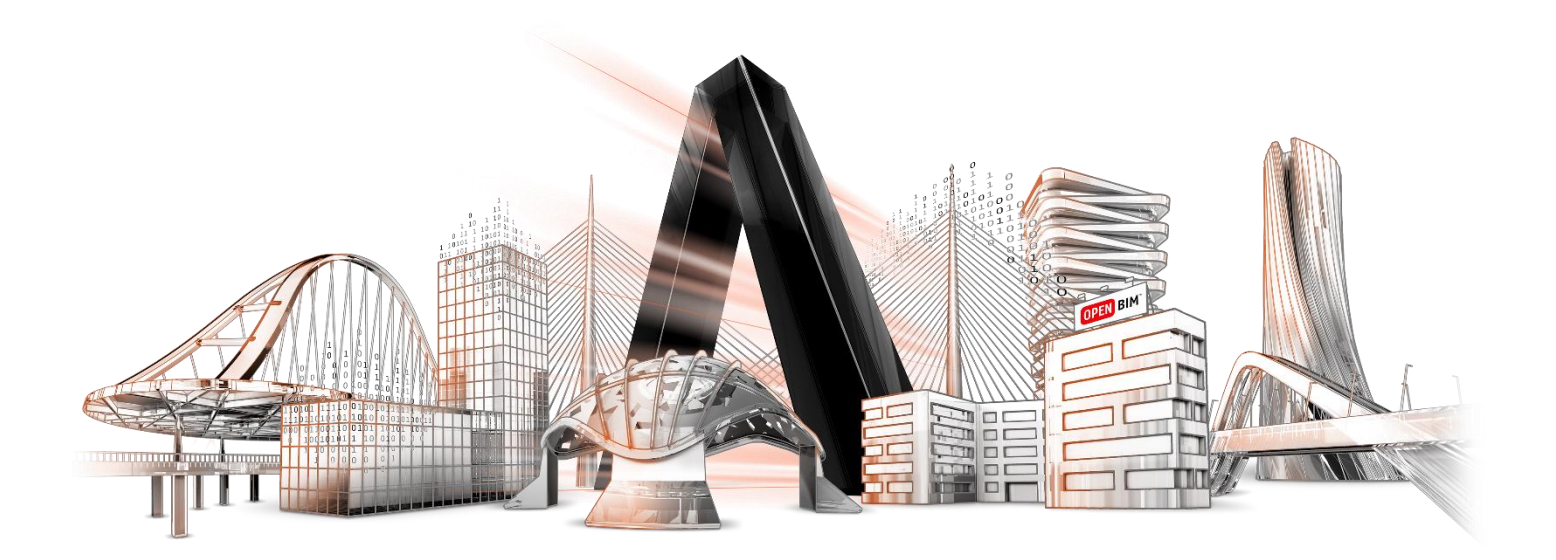